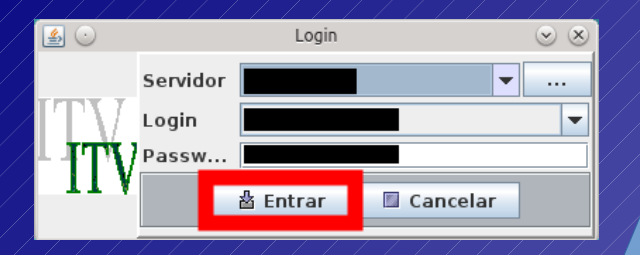

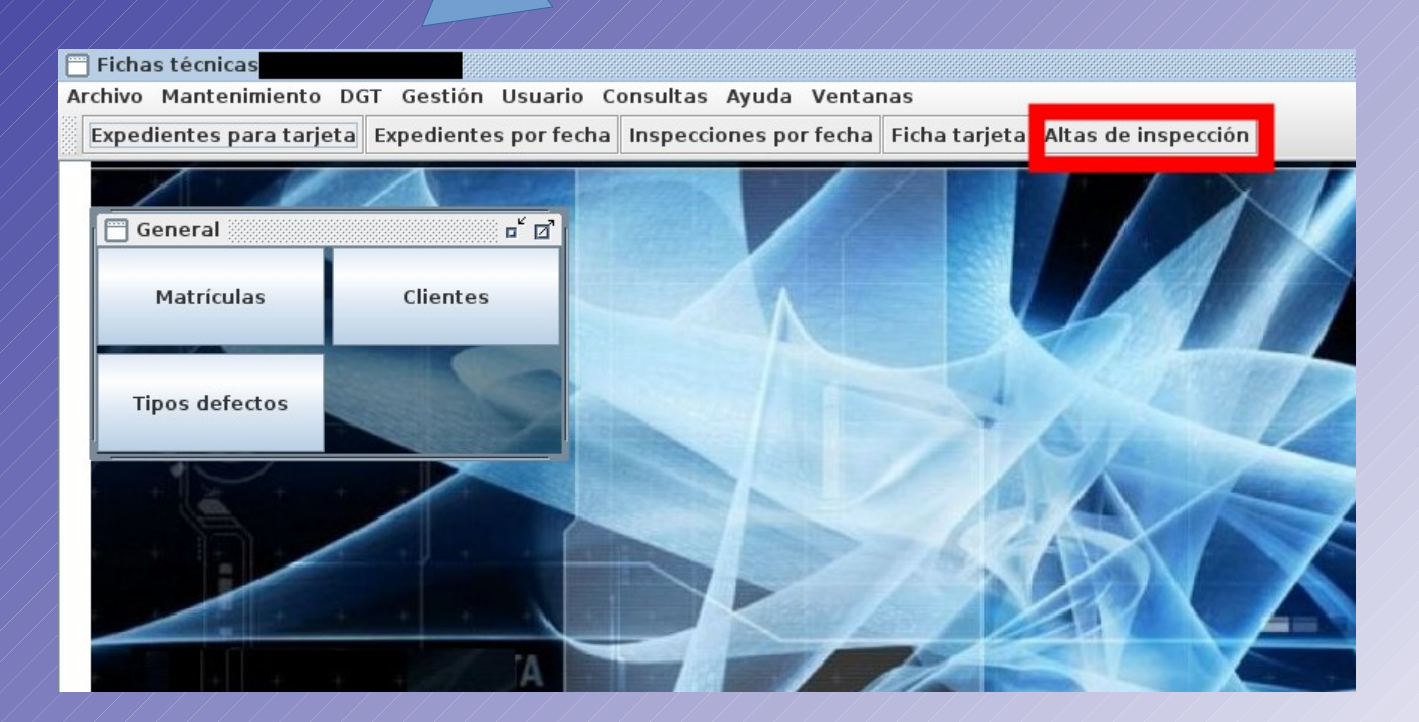

Nos registramos en el sistema y pulsamos "Altas de inspección"

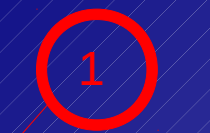

| 📄 Altas inspecci  | ôn            |                |                         |                           |                 |             |
|-------------------|---------------|----------------|-------------------------|---------------------------|-----------------|-------------|
| Clase 🚺 0         | 🔍 0 PERIODICA |                | spera <mark>16:0</mark> | Inspección                |                 |             |
| Matrícula: mu11   | 11aj 🕨        |                |                         |                           |                 |             |
| Vehículo          |               |                |                         | Insp.Año 2014             | Núm.            |             |
| Clasif. 📑         |               | Categoría      |                         | Orden                     | Ruído           |             |
| Bastidor          |               | DGT F.1º Matr. |                         | F.Caduc.                  |                 |             |
| F.2º Matr.        |               |                |                         | Turno                     |                 |             |
| Homolog.          |               | Marca          |                         | I.Ant.Año 2014            | Núm.            | D           |
| Modelo            | Тіро          |                | Motor                   | Ruíd.RPM                  | DB              |             |
| Tipo vehículo     | Marca m       | otor           |                         |                           |                 |             |
| Tipo motor        | Provincia     | Cuenta cobros  |                         |                           |                 |             |
|                   |               |                |                         | Cuenta<br>Tarifas<br>%IVA | Tasas           | Contado 🖉   |
| Titular           |               |                |                         | Tarifa                    | indad Gases     | Kuldo       |
| DNI/CIF:          | litular       |                |                         | T.IVA 0                   | 0               | 0           |
| Brovincia         | Localidad     | CP             |                         | Seguridad                 | Gases [         | Ruido       |
| eMail             | Localidad     | Fijo           | •                       | TOTAL 0                   | 0               | 0           |
| Cliente a factura | r             |                |                         |                           |                 |             |
| DNI/CIF:          |               |                | Cita Previa             | ?                         |                 |             |
| Ult.Estación      |               |                | ublicidad? 🗹 ¿Recordat  | .? ∠¿Seguro?              | Desact.DGT?     | +Desplaz.   |
| Ob.Matr.          |               | Ob.Insp.       |                         | Tarjeta regalo            |                 |             |
|                   |               |                | 0                       | Aceptar Q C               | ancelar 🛛 🖲 Sal | ir 🖪 Grabar |

Si la matrícula ya está registrada, sólo hay que introducirla y elegir el tipo de inspección

| 🛅 Altas inspección                       |             |              |               |                 |               |             |                |                 | 학교 전          |
|------------------------------------------|-------------|--------------|---------------|-----------------|---------------|-------------|----------------|-----------------|---------------|
| Clase 0 PERIODICA                        |             |              |               | Espera          | 16:0          | Inspecció   | n              |                 |               |
| Matrícula: MU1111AJ                      |             |              |               |                 |               |             |                |                 |               |
| Vehículo                                 |             |              | _             |                 |               | Insp.Año    | 2014           | Núm.            |               |
| Clasif. 📑 1000 🔍 TURISMO SIN ESPECIFICAR |             |              | Categoría M   | 1               |               | Orden       | 1              | Ruído           | 1             |
| Bastidor ASFDSDF111111111                |             | DG1          | F.1º Matr. 01 | 1/01/2001       |               | F.Caduc.    | 25/06/2015     | 5               |               |
| F.2º Matr. 01/01/2001                    |             |              |               |                 |               | Turno       | Mañana         |                 | <b></b>       |
| Homolog. B-0001                          | 🔍 M         | arca FORD    |               |                 |               | I.Ant.Año   | 2014           | Núm.            | 25 D          |
| Modelo ESCORT XR3                        | Тіро        | RT           |               | Motor           | D 🔻           | Ruíd.RPM    | 111,00         | DB              | 111,00        |
| Tipo vehículo Ligero 💌                   | Marca motor | r            |               |                 |               |             |                |                 |               |
| Tipo motor                               | Provincia   | A - ALICANTE |               |                 | -             | Cuenta co   | obros          |                 |               |
|                                          |             |              |               |                 |               |             |                |                 |               |
|                                          |             |              |               |                 |               | _           |                |                 |               |
|                                          |             |              |               |                 |               | Cuenta 0    |                |                 | Contado S 🔻   |
|                                          |             |              |               |                 |               |             |                |                 |               |
|                                          |             |              |               |                 |               |             |                |                 |               |
|                                          |             |              |               |                 |               | Tarifas     |                |                 |               |
|                                          |             |              |               |                 |               |             |                |                 |               |
|                                          |             |              |               |                 |               |             |                |                 |               |
|                                          |             |              |               |                 |               | %IVA 16,0   | 0<br>Sogurida  | Tasas           | 2,20<br>Ruído |
|                                          |             |              |               |                 |               | Tarifa 21.  | 5egunua<br>57  | 15.41           | 8.00          |
| DNI/CIF: 112229998                       | =S, S.A.    |              | CD.           | B 02001         |               | T.IVA 3,4   | 5              | 2,47            | 1,28          |
| Provincia ALICANTE                       |             |              | CP            | L* 03001        |               | 🖌 Seguri    | dad            | 🖌 Gases         | 🖬 🗹 Ruido     |
| eMail                                    |             |              | Fiio          |                 |               | TOTAL 54    | ,38            | 0               | 54,38         |
| Cliente a facturar                       |             |              |               |                 | ]             |             |                |                 |               |
|                                          |             |              |               | 🗌 Cita          | Previa?       |             |                |                 |               |
| Ult.Estación                             |             |              | 🗌 ¿Pu         | blicidad? 🗹 ¿Re | cordat.?      | 🖌 ¿Segur    | o? ⊭ ¿Des      | act.DGT?        | +Desplaz.     |
| Ob.Matr.                                 | Ob.         | Insp.        |               |                 |               | Tarjeta reg | galo           |                 |               |
|                                          |             |              |               |                 | © <u>A</u> ce | ptar (      | <u>Cancela</u> | ır 🕘 <u>S</u> a | lir 🖪 Grabar  |
|                                          |             |              |               |                 |               |             |                |                 |               |

Pulsamos aceptar, y ya tenemos una nueva alta de inspección .....iiii más fácil imposible!!!!!

| 🚍 Altas inspección  |               |                |                             |                    |                     | -* ば ⊠        |
|---------------------|---------------|----------------|-----------------------------|--------------------|---------------------|---------------|
| Clase               | S 0 PERIODICA |                | Espera <mark>16:0</mark>    | Inspección         |                     |               |
| Matrícula: MU2626AK |               |                |                             |                    |                     |               |
| Vehículo            |               |                |                             | Insp.Año 2014      | Núm.                |               |
| Clasif.             |               | Categoría      |                             | Orden              | Ruído               |               |
| Bastidor            |               | 067 F.1º Matr. |                             | F.Caduc.           |                     |               |
| F.2º Matr.          |               |                |                             | Turno              |                     | -             |
| Homolog.            | 9             | Marca          |                             | I.Ant.Año 2014     | Núm.                | D             |
| Modelo              | Tipo          |                | Motor                       | Ruíd.RPM           | DB                  |               |
| Tipo vehículo       | 🚽 Marca mo    | tor            |                             |                    |                     |               |
| Tipo motor          | Provincia     |                | <b>•</b>                    | Cuenta cobros      |                     |               |
|                     |               |                |                             | Cuenta             |                     | Contado       |
|                     |               |                |                             | %IVA<br>Seguri     | Tasas<br>dad Gases  | Buído         |
| DNI/CIE             | Titular       |                |                             | Tarifa             | dad dases           |               |
| Domicilio           |               |                | D R                         | T.IVA 0            | 0                   | 0             |
| Provincia           | Localidad     |                | Movil                       | Seguridad          | Gases               | Ruido         |
| eMail               |               | 1              | ijo                         | TOTAL 0            | 0                   | 0             |
| Cliente a facturar  |               |                |                             |                    |                     |               |
| DNI/CIF:            | ٩.            |                | Cita Previa?                |                    |                     |               |
| Ult.Estación        |               |                | ] ¿Publicidad? ☑ ¿Recordat. | , ⊯ ¿Seguro? 🗌 ¿De | esact.DGT?          | +Desplaz.     |
| Ob.Matr.            | C             | b.Insp.        |                             | Tarjeta regalo     |                     |               |
|                     |               |                |                             | Aceptar 🙆 Car      | icelar 🖲 <u>S</u> a | ir 🛛 🖪 Grabar |

Para una nueva matrícula, el proceso es el mismo

| 🦳 Altas in  | specc      | ión       |            |                |                  |            |             |              |              |                |           |                  |                  |                                   | 하다 🛛     |
|-------------|------------|-----------|------------|----------------|------------------|------------|-------------|--------------|--------------|----------------|-----------|------------------|------------------|-----------------------------------|----------|
| Clase       | <b>I</b> 0 |           | Q,         | 0 PERIODICA    |                  |            |             |              |              | Espera 16:0    | Inspecció | 'n               |                  |                                   |          |
| Matrícula:  | MU2        | 626AK     |            |                |                  |            |             |              |              |                |           |                  |                  |                                   |          |
| Vehículo    |            |           |            |                |                  |            |             |              |              |                | nsp.Año   | 2014             | Núm.             |                                   |          |
| Clasif.     | [≩ 1       | 000       | ٩          | TURISMO SIN    | ESPECIFICAR      |            |             | Categor      | аM           | 1              | Orden     | 1                | Ruído            | 0 1                               |          |
| Bastidor    | ASFDS      | GDF111111 | 1111       |                |                  |            |             | DGT F.1º Mat | r. 01/01/200 | 6              | F.Caduc.  | 29/06/20         | 16               |                                   |          |
| F.2º Matr.  | 01/01      | /2006     |            |                |                  |            |             |              |              |                | Furno     | Mañana           | l                |                                   | <b>_</b> |
| Homolog.    |            |           |            |                |                  | <b>N</b>   | arca        |              |              | _              | .Ant.Año  | 2014             | Núm.             | 26                                | D        |
| Modelo      |            |           |            |                |                  | Тіро       |             |              |              | Motor G/C      | Ruíd. RPM | ۱                | DB               |                                   |          |
| Tipo vehíc  | ulo Li     | gero      |            |                |                  | Marca moto | r           |              |              |                |           |                  |                  |                                   |          |
| Tipo moto   | r 🗌        |           |            |                |                  | Provincia  | MU - MURCIA |              |              |                | Cuenta d  | obros            |                  |                                   |          |
|             |            |           |            |                |                  |            |             |              |              |                |           |                  |                  |                                   |          |
|             |            |           |            |                |                  |            |             |              |              |                |           |                  |                  |                                   |          |
|             |            |           |            |                |                  |            |             |              |              |                | Cuenta    |                  |                  | Conta                             | ado S 👻  |
|             |            |           |            |                |                  |            |             |              |              |                |           |                  |                  |                                   |          |
|             |            |           |            |                |                  |            |             |              |              |                |           |                  | -                |                                   |          |
|             |            |           |            |                |                  |            |             |              |              |                | Tarifas – |                  |                  |                                   |          |
|             |            |           |            |                |                  |            |             |              |              |                |           |                  |                  |                                   |          |
|             |            |           |            |                | 7                |            |             |              |              |                |           |                  |                  |                                   |          |
|             |            |           |            |                | /                |            |             |              |              |                | %IVA 16,0 | 10<br>5 a munite | Tasas            | 2,20                              | يت الم   |
| Titular —   |            |           |            |                |                  |            |             |              |              |                | Tarifa 21 | 57<br>57         | 4.97             |                                   |          |
| DNI/CIF:    | 22999      | 102E      |            | S Titular      | EDUARDO GONZALE  | Z CARPENA  |             |              |              |                | T.IVA 3,4 | 45               | 0,80             | 0                                 |          |
| Domicilio   |            |           | AI         | Localida       |                  |            |             |              | wileses773   | JU<br>47       | ✓ Segur   | idad             | 🖌 Gase           | s 🗌 Ruido                         |          |
| eMail       | infoed     | ardo.gonz | alező      | amail.com      | MOLINA DE SEGORA |            |             | M            | 0            | 47             | TOTAL 32  | 2.99             | 0                | 32,99                             |          |
| Cliente a f | factur     | ar        | arore      | s gritain conn |                  |            |             |              | ·            |                |           | .,               |                  |                                   |          |
| DNI/CIE:    | 9          |           | Q          |                |                  |            |             |              |              | 🗌 Cita Previa  | ?         |                  |                  |                                   |          |
|             | ·          |           |            |                | /                |            |             |              |              |                | / :Fogur  |                  | and DCT2         | Deed                              |          |
| Ult.Estació | 'n         |           | 2          | /              |                  |            |             |              | ¿Publicidad  | l? 🗹 ¿Recordat | .?        | 0: 200           | satt.Dur         | +Despi                            | az.      |
| Ob.Matr.    |            |           |            | /              |                  | Ob.        | Insp.       |              |              |                | arjeta re | galo             |                  |                                   |          |
|             |            |           |            | /              |                  |            |             |              |              | <u> </u>       | ceptar    | 🙆 <u>C</u> ance  | lar 🛛 🔘 <u>S</u> | alir 🖪                            | Grabar   |
|             | / /        | ////      | / /        |                |                  |            |             |              |              |                |           | 7 7 7            |                  |                                   |          |
|             |            |           |            |                |                  |            |             |              |              |                |           |                  |                  | $\langle \rangle \langle \rangle$ |          |
|             |            |           |            |                |                  |            |             |              |              |                |           |                  |                  |                                   |          |
|             | C          | amp       | 0 <u>S</u> | a relle        | enar_            |            |             |              | Cam          | noc de         | oálou     |                  | utomá            | tico                              |          |
|             |            |           |            |                |                  |            |             |              | Call         | pos de         | Calcu     | io a             | utoma            | uco                               |          |
|             |            |           |            |                |                  |            |             |              |              |                |           |                  |                  |                                   |          |

Sólo que es necesario rellenar los campos en blanco